## **Importing Nodes with Admin GUI**

| í آ | /ersion |
|-----|---------|
|-----|---------|

Required: opCharts 4.3.8 or greater

## opHA

NOTE: If using opHA this must be done in the MAIN PRIMARY server, not on your pollers or Primary. You are able to assign Nodes to pollers through Admin Gui by editing the nodes on the GUI or assigning it on import by adding the header 'cluster\_id'. For more information about this go to Import Nodes into NMIS9 - bulk import and integration CLI.

## 1. Open your web browser of choice and navigate to http://<server>/omk

2. On the left-hand side click "Add Nodes", this will take you to the Admin portal or you can go to http://servers/omk/admin/nodes

| ← → C ☆ 🛃 192.168.0.85/omk                                                                                                    |                                                                                                    |                                                                         | (¢) :                                                   |
|----------------------------------------------------------------------------------------------------|----------------------------------------------------------------------------------------------------|-------------------------------------------------------------------------|---------------------------------------------------------|
| A FirstWave                                                                                                    |                                                                                                    |                                                                         | Modules ▼ EN ▼ User: nmis ▼                             |
| FirstWave Applications                                                                                                    |                                                                                                    |                                                                         | Database Status:  All configured databases are ok.      |
| Welcome to the FirstWave Virtual Machine                                                                                                    | • <u>NMIS</u> 9.4.0                                                                                                    | O <u>opCharts</u> (45.0)                                                | as2                                                     |
| You've joined a group of over 150,000 organizations globally who use software<br>from FirstWave (formerly known as Opmantek) to help support their networks, so<br>you've come to the right place!                                                             | NMIS provides visibility of an IT environment, providing<br>valuable information about infrastructure performance and<br>faults. | Delivers interactive charts, custom dashboards and network<br>diagrams. | Manage large and geographically dispersed environments. |
| All FirstWave applications are flexible and adaptable. It's easy; first add devices (and<br>access credentials) so data can be collected, then use the FirstWave applications to<br>access the information you need to gain visibility of your IT environment. | Your version is up to date.                                                                                                    |                                                                         |                                                         |
| Add Nodes First Step                                                                                                    | \delta Open-AudIT 🛛 🖏                                                                                                    |                                                                         |                                                         |
| Application Administration Second Step                                                                                                    | Open-AudIT intelligently scans your network for everything.                                                                      |                                                                         |                                                         |
| Getting Started with FirstWave Applications Guide                                                                                                    |                                                                                                    |                                                                         |                                                         |
| Need Support?<br>Extensive product documentation, guides and community questions are available<br>on the Commmunity Wiki.                                                                                                    |                                                                                                    |                                                                         |                                                         |
| Community WIKI                                                                                                    |                                                                                                    |                                                                         |                                                         |
| Community Questions                                                                                                    |                                                                                                    |                                                                         |                                                         |
| <u>Open Support Ticket</u>                                                                                                    |                                                                                                    |                                                                         |                                                         |
|                                                                                                    |                                                                                                    |                                                                         |                                                         |
|                                                                                                    |                                                                                                    |                                                                         | Powered By Firstwave                                    |

3. on the Node Admin portal select the upload icon on the buttons above the node table.

| ← → ♂ ☆ ⊗ 192:        | 168.0.85/en/omk/ | /admin/nodes             |                 |          |                  |               |                 |           |                | ( <del>0</del> ) : |
|-----------------------|------------------|--------------------------|-----------------|----------|------------------|---------------|-----------------|-----------|----------------|--------------------|
| administration        |                  |                          |                 |          |                  |               |                 |           | Modules 👻 🌐 EN | I 🔹 User: nmis 🔹   |
| Home / Nodes<br>Nodes |                  |                          |                 |          |                  |               |                 |           |                |                    |
| Home<br>Nodes         | ÷                | C 盲 🗗 主                  |                 |          | Name             |               | ✓ Sear          | rch term  |                | Go ×               |
| Change Password       |                  | Name 🔺                   | Group           | Location | Business Service | Host          | Addresses       | Activated | Cluster        | Status             |
| Locations             |                  | PCWin                    | Windows Servers | Cloud    |                  | 192.168.0.7   |                 | 0         |                |                    |
| Contacts              |                  | Printer                  | NMIS9           | Cloud    |                  | 192.168.0.50  |                 | 0         |                |                    |
| Monitored Convices    |                  | Win2012Server            | Windows Servers | Cloud    |                  | 192.168.0.103 |                 | ٢         |                |                    |
| S I L' D L'           |                  | localhost                | Windows Servers | Cloud    |                  | 127.0.0.1     | [object Object] | 🚳 🚯 🔘     |                |                    |
| Event Configuration   | Show             | ving 1 to 4 of 4 entries |                 |          | « ‹              | 1 > >>        |                 |           | She            | ow 25 💌            |
| Polling Policy        |                  |                          |                 |          |                  |               |                 |           |                |                    |
| NMIS Users            |                  |                          |                 |          |                  |               |                 |           |                |                    |
| Access Policy         |                  |                          |                 |          |                  |               |                 |           |                |                    |
| Customers             |                  |                          |                 |          |                  |               |                 |           |                |                    |
| Business Services     |                  |                          |                 |          |                  |               |                 |           |                |                    |

4. If you do not already have the template for import nodes you can Download it now from this page by clicking "Download Template"

| ← → C △ ③ 192.168.0.85/en/omk/admin/import/nodes                                            |                               |
|---------------------------------------------------------------------------------------------|-------------------------------|
|                                                                                             |                               |
| A Administration                                                                            | Modules 🔹 🌐 EN 🝷 User: nmis 👻 |
| Home / Nodes /<br>Import Nodes                                                              |                               |
| Import Nodes<br><u>Download</u> Template<br>Edit file with <u>node data</u><br>Upload files |                               |
| Choose a file : Browse                                                                      |                               |
| Upload File                                                                                 |                               |
| See the results                                                                             |                               |
| Go Back                                                                                     |                               |
|                                                                                             |                               |

5. The template contains the minimum fields needs to create a node.

| ( | Ð | Note                                                                                                    |
|---|---|----------------------------------------------------------------------------------------------------|
|   |   | Input for nodeType, netType and roleType must MATCH options available in your configuration. Please visit the wiki article Opmantek System<br>Configuration for more information and how to use the API to edit! |
|   |   |                                                                                                    |

- a. Once you have filled out the minimum required fields Save your import file (keep as a CSV), and go back to the import Nodes page.
- b. On import Nodes Page you will click Browse, find your import that you created, select it and click Open.
- c. You should now see your import file name in the File box, validate its there then select Upload File
- d. Once import finishes you should see output below either showing success (Saved) or errors showing what went wrong

| <u>me</u> / <u>Nodes</u> /<br>mport Nodes |           |               |              |            |                   |                 |          |          |              |               |          |            |             |            |          |               |       |
|-------------------------------------------|-----------|---------------|--------------|------------|-------------------|-----------------|----------|----------|--------------|---------------|----------|------------|-------------|------------|----------|---------------|-------|
| port Nodes                                | AutoSave  | 📕 (#0         | node.csv • S | Saved 🗸    |                   | 3               | O Search |          |              |               |          | Glads      | ton Ribeiro | ۲          | Ø        | - 0           | ×     |
| Download Template                         | File Home | Insert Pag    | ge Layout    | Formula    | s Data            | Review          | View Au  | itomate  | Help A       | crobat        |          |            |             | (          | 🖵 Comme  | nts 🖻 🖻 Sh    | are ~ |
| Upload files                              | 9 · 19    | L X Cal       | ibri ·       | 11 -       | $\equiv \equiv 0$ | = <sup>2b</sup> | General  | ~        | 🔛 Condit     | onal Formatti | ng 🖌 🛛 🕃 | Insert 🗸   | Σ -         | 27 ~       | - M-     |               |       |
|                                           | C L       | B ∼ B         | I <u>U</u> ∽ | A^ A       | ==                | = 🖬 -           | \$ ~ 9   | % 9      | Format       | as Table 🛩    | 2        | Z Delete 🗸 | <b>↓</b> ~  | <u>ہ</u> م | Anahura  | Consitiuitu   |       |
|                                           | Pas       | e 🗳 🖽         | ~ 🔗 ~        | <u>A</u> ~ | <del>←</del> = →= | »» ~            |          |          | Cell Sty     | les ~         | Ĥ        | Format ~   | <i></i> √ ~ |            | Data     | - Sensitivity |       |
| ile : node.csv                            | Undo Clip | board I       | Font         |            | Alignm            | ient f          | Numbe    | er Fa    |              | Styles        |          | Cells      | Editi       | ng         | Analysis | Sensitivity   | ~     |
|                                           | F17       |               |              |            |                   |                 |          |          |              |               |          |            |             |            |          |               | ~     |
| Inland File                               | 4         |               | 6            | D          | c                 | c               | G        | ш        |              | 1.1.1         | V        |            | M           | N          | 0        | D             |       |
| pload File                                | 1 name    | host          | group        | role       | communit          | netType         | roleType | activate | d.I activate | d.opConfig    | N        | L          | IVI         | IN         | 0        | F             |       |
|                                           | 2 Printer | 192.168.0.50  | Branches     | core       | nmisGig8          | lan             | default  |          | 1            | 1             |          |            |             |            |          |               |       |
|                                           | 3 Win2022 | 192.168.0.103 | Branches     | core       | nmisGig8          | lan             | default  |          | 1            | 1             |          |            |             |            |          |               |       |
| See the results                           | 4         |               |              |            |                   |                 |          |          |              |               |          |            |             |            |          |               |       |
|                                           | 6         |               |              |            |                   |                 |          |          |              |               |          |            |             |            |          |               |       |
| Wrong format or missing name or unid      | 7         |               |              |            |                   |                 |          |          |              |               |          |            |             |            |          |               |       |
| inter] Already exists                     | 8         |               |              |            |                   |                 |          |          |              |               |          |            |             |            |          |               |       |
| 12022] Saved                              | 9         |               |              |            |                   |                 |          |          |              |               |          |            |             |            |          |               |       |
| o Back                                    | 11        |               |              |            |                   |                 |          |          |              |               |          |            |             |            |          |               |       |
|                                           | 12        |               |              |            |                   |                 |          |          |              |               |          |            |             |            |          |               |       |
|                                           | 13        |               |              |            |                   |                 |          |          |              |               |          |            |             |            |          |               |       |
|                                           | 14        |               |              |            |                   |                 |          |          |              |               |          |            |             |            |          |               |       |
|                                           | 15        |               |              |            |                   |                 |          |          |              |               |          |            |             |            |          |               |       |
|                                           | 16        |               |              |            |                   |                 |          |          |              |               |          |            |             |            |          |               |       |

| ← → C ☆ ③ 192.168.0.85/            | /en/omk/admin/nodes         |                 |          |                  |               |                 |                                       |                | ( <del>0</del> ) :               |
|------------------------------------|-----------------------------|-----------------|----------|------------------|---------------|-----------------|---------------------------------------|----------------|----------------------------------|
| - Administration                   |                             |                 |          |                  |               |                 |                                       | Modules 👻 🌐 EN | <ul> <li>User: nmis •</li> </ul> |
| Home / Nodes<br>Nodes              |                             |                 |          |                  |               |                 |                                       |                |                                  |
| Home                               | + 🕑 🧯 🛃 🗘                   |                 |          | Name             |               | ▼ Sea           | rch term                              |                | Go ×                             |
| Change Password                    | Name 🔺                      | Group           | Location | Business Service | Host          | Addresses       | Activated                             | Cluster        | Status                           |
| Locations                          | D PCWin                     | Windows Servers | Cloud    |                  | 192.168.0.7   |                 | 0                                     |                |                                  |
| Contacts                           | <u>Printer</u>              | NMIS9           | Cloud    |                  | 192.168.0.50  |                 | 0                                     |                |                                  |
| Monitored Senices                  | <u>Win2012Server</u>        | Windows Servers | Cloud    |                  | 192.168.0.103 |                 | 0                                     |                |                                  |
| Monitoled Services                 | Win2022                     | Branches        |          |                  | 192.168.0.103 |                 |                                       | Local          |                                  |
| Escalation Policy                  | Iocalhost                   | Windows Servers | Cloud    |                  | 127.0.0.1     | [object Object] | I I I I I I I I I I I I I I I I I I I |                |                                  |
| Event Configuration Polling Policy | Showing 1 to 5 of 5 entries |                 |          | « «              | 1 > >>        |                 |                                       | Sho            | ow 25 ▼                          |
| NMIS Users                         |                             |                 |          |                  |               |                 |                                       |                |                                  |
| Access Policy                      |                             |                 |          |                  |               |                 |                                       |                |                                  |
| Customers                          |                             |                 |          |                  |               |                 |                                       |                |                                  |
| Business Services                  |                             |                 |          |                  |               |                 |                                       |                |                                  |

Your import/creation of Nodes is now complete! NMIS will now go through testing connection, snmp, finding the best model to fit your device and start collecting! If assisgning a Node to a different poller (opHA) this will not be pushed until the opha cron job runs, it can be called manually:

/usr/local/omk/bin/opha-cli act=sync-all-nodes

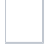

## **Advance Node Import**

If you want to automate your node import to have more of your metadata filled you can do this simply by adding the column headers you are wanting to use! First lets talk about getting those headers!

- 1. To find the available headers we will use our node\_admin.pl tool with a sample node. To do this open a ssh session to your Opmantek Server and log in.
- More on node Node Administration Tools
- 2. Run cmd:

sudo /usr/local/nmis9/admin/node\_admin.pl act=show node=YOUR\_NODE\_NAME

| Forkadmin@ork_vm9_centos7_tmn]\$                                                                 |
|--------------------------------------------------------------------------------------------------|
|                                                                                                  |
| [omkaumin@omk-vm9-centos7 tmp]\$ sudo /usr/local/nmis0/admin/node admin nl act-show node-Printer |
| control activited NMTS-1                                                                         |
| entry.cluster.id=7c108/fa_Ef66_/b3b_8a3b_6aE8cc8aff4f                                            |
| entry.configuration.active-1                                                                     |
| entry configuration.active_1                                                                     |
| entry, configuration, authey-                                                                    |
| entry configuration, autipassional                                                               |
| entry configuration autiprosecurinas                                                             |
| entry configuration chasses one                                                                  |
| entry configuration collected                                                                    |
| entry configuration community-nmisGig8                                                           |
| entry configuration community                                                                    |
| entry configuration customer=Onmantek                                                            |
| entry configuration disclar name=                                                                |
| entry configuration droup=NMTS9                                                                  |
| entry configuration host-192 168 0 50                                                            |
| entry configuration host backup=                                                                 |
| entry configuration in protocol=TPv4                                                             |
| entry configuration location=Cloud                                                               |
| entry.configuration.max msg size=1472                                                            |
| entry configuration max repetitions=0                                                            |
| entry.configuration.model=Cisco-Gladston-auto                                                    |
| entry.configuration.netType=default                                                              |
| entry.configuration.node context name=Node Context                                               |
| entry.configuration.node_context_url=https://somelink.com/map/thing/                             |
| entry.configuration.notes=                                                                       |
| entry.configuration.ping=1                                                                       |
| entry.configuration.polling_policy=default                                                       |
| entry.configuration.port=161                                                                     |
| entry.configuration.privkey=                                                                     |
| entry.configuration.privpassword=                                                                |
| entry.configuration.privprotocol=des                                                             |
| entry.configuration.remote_connection_name=SSH to Node                                           |
| entry.configuration.remote_connection_url=ssh://\$host                                           |
| entry.configuration.roleType=default                                                             |
| entry.configuration.serviceStatus=Development                                                    |
| entry.configuration.threshold=1                                                                  |
| entry.configuration.timezone=0                                                                   |
| entry.configuration.username=                                                                    |
| entry.configuration.version=snmpv2c                                                              |
| entry.configuration.webserver=0                                                                  |
| entry.configuration.wmidomain=                                                                   |
| entry.configuration.wmipassword=                                                                 |
| entry.configuration.wmiusername=                                                                 |
| entry.configuration.wmiversion=Version 2                                                         |
| entry.name=Printer                                                                               |
| entry.uu1d=361/3905-aae1-4684-bcle-b4cb41a23a9d                                                  |
| Lomkadmin@omk-vm9-centos/ tmp]\$                                                                 |
|                                                                                                  |

1. From the output you can pick the header you want and put it in your import node CSV.

Example: If I wanted to add Status to my import I would find my output of serviceStatus: entry.configuration.serviceStatus=Development Import would look like:

| name | host | group | role | community | netType | roleType | activated.NMIS | activated.opConfig | serviceStatus |
|------|------|-------|------|-----------|---------|----------|----------------|--------------------|---------------|
|      |      |       |      |           |         |          |                |                    |               |